## Transferir contactos de Outlook a iCloud en iPhone – Solución directa

Publicado por: jshek Publicado el : 28-2-2025 13:57:34

Transferir contactos de Outlook a iCloud en iPhone - Solución directa

Básicamente, si tiene que mover contactos de Outlook a iCloud en un iPhone, debe leer esta publicación. Esta página aborda el funcionamiento completo de las técnicas manuales y de automatización.

Outlook es un proveedor de servicios de correo electrónico personal capaz de manejar varios datos. También contiene contactos, que se mantienen bajo un buen control. No siempre puede acceder a su escritorio por razones obvias; el cliente de correo electrónico de Outlook es un proveedor de servicios basado en la web. Guardar sus datos en la nube ayudará a resolver este problema al máximo.

## Descargar ahora

Diseñado con el mismo objetivo, iCloud guarda de manera efectiva grandes cantidades de datos. Hace que sea realmente sencillo para usted recuperar los datos almacenados en cualquier dispositivo, incluido el iPhone vinculado a su cuenta de iCloud. Por lo tanto, en este blog, mostramos las técnicas inteligentes para ayudarlo durante el proceso de transferencia.

¿Cómo transferir contactos de Outlook a iCloud en iPhone?

Aunque Outlook no genera este tipo, iCloud permite un archivo .vcf para los contactos. Por lo tanto, primero debe generar un formato pst de Outlook y convertirlo a .vcf. Para ello, puede aprovechar la herramienta Softaken PST to VCF Converter. A continuación, proceda a cambiar el tipo de archivo siguiendo estas pautas.

Pasos de trabajo para la transferencia de contactos de Outlook:

Instale el programa de **Softaken <u>conversión PST to VCF</u>** después de descargarlo.

Para buscar y agregar los contactos, seleccione la opción Agregar archivo.

Selección del archivo de origen pst

Esta utilidad le proporcionará una visión completa de esos contactos junto con sus campos y propiedades.

Elija el estilo vCard y aplique los ajustes en la siguiente pantalla. Elija cualquiera de las versiones 3.0 y 4.0, ya que iCloud solo admite esas y guarde la configuración.

Después de eso, busque un lugar para guardar el archivo producido y haga clic en Exportar para continuar.

Importe los contactos de Outlook a iCloud

- Encienda iCloud en su teléfono inteligente y agregue su nombre de usuario junto con su contraseña.

- Haga clic en el ícono Contactos y luego en la esquina inferior izquierda, en el ícono de engranaje.

- Elija la opción Importar vCard, luego busque y seleccione el resultado del archivo que acaba de crear.

- Tu cuenta de iCloud la agregará una vez que la abras.

- Puedes sincronizar los datos con tu cuenta de iCloud en tu iPhone ahora mismo iniciando sesión en ella.

## **Consideración final**

Hemos hablado de lo sencillo que es mover los contactos de Outlook desde el iPhone a iCloud. Hay tres fases en el proceso, así que asegúrate de seguir cada proceso exactamente para obtener el resultado deseado. Las acciones descritas anteriormente garantizan que tu archivo de origen esté libre de daños. Las herramientas diseñadas profesionalmente con gran precisión y eficiencia son muy solicitadas.